**Education Financial & ICT Services** 

## LM ACCOUNT

## Collecting & Loading the LM Account Upgrade v6

An upgrade is required prior to the year-end being run on the LM Account to ensure that the year-end goes smoothly.

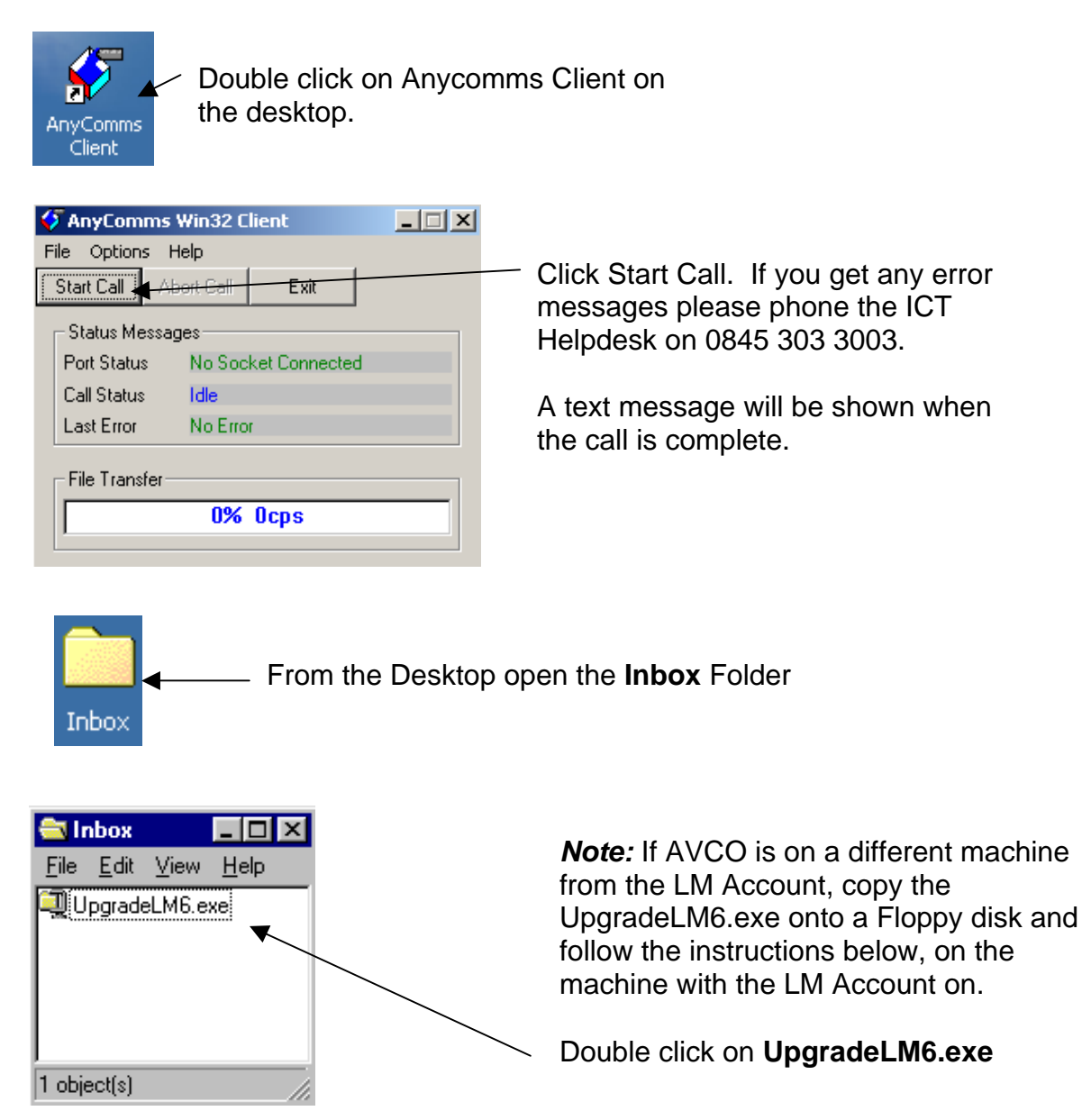

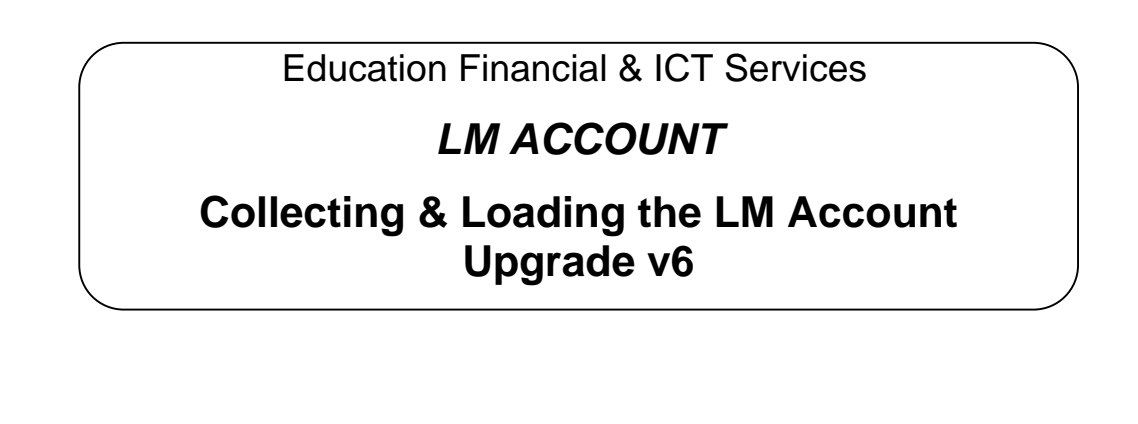

| WinZip Self-Extractor - UpgradeLM6.exe<br>To unzip all files in UpgradeLM6.exe to the<br>specified folder press the Unzip button. | <u>U</u> nzip                                                        | <b>Note:</b> You need to change the directory drive if the LM Account is anywhere else on the PC apart from the D drive. |
|----------------------------------------------------------------------------------------------------|----------------------------------------------------------------------|----------------------------------------------------------------------------------------------------|
| Unset to folder:<br>D.L.M. Account<br>© uverwrite files without prompting                                                         | Run <u>W</u> inZip<br><u>C</u> lose<br><u>A</u> bout<br><u>H</u> elp | Click <b>Unzip</b>                                                                                                    |

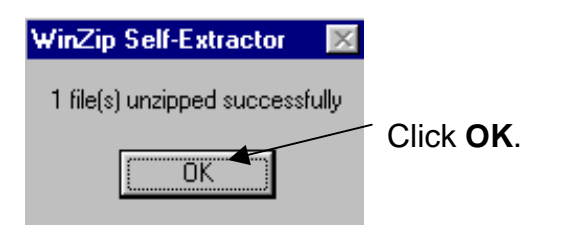

The Upgrade is now complete and the **UpgradeLM6.exe** file can be deleted from the Inbox.